SCHNELLINSTALL ATIONSANLEITUNG

# DATENÜBERTRAGUNGS **STICK**

HYX-DCS-4G / HYX-DCS-WL

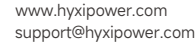

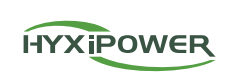

## Vorbereitung der Installation

### 4G-Modul (Modell: HYX-DCS-4G)

• Schritt 1: Entfernen Sie die Schutzabdeckung des Sticks und legen Sie die SIM-Karte ein.

• Schritt 2: Bringen Sie die wasserdichte Abdeckung des Kommunikationssticks an.

 Schritt 3: Entfernen Sie die wasserdichte Abdeckung an der Kommunikationsschnittstelle des Wechselrichters Schritt 4: Stecken Sie den Kommunikationsstick in den entsprechenden Kommunikationsanschluss an der Unterseite des Wechselrichtersundziehen Sie ihn fest, um sicherzustellen, dass er sicher sitzt.

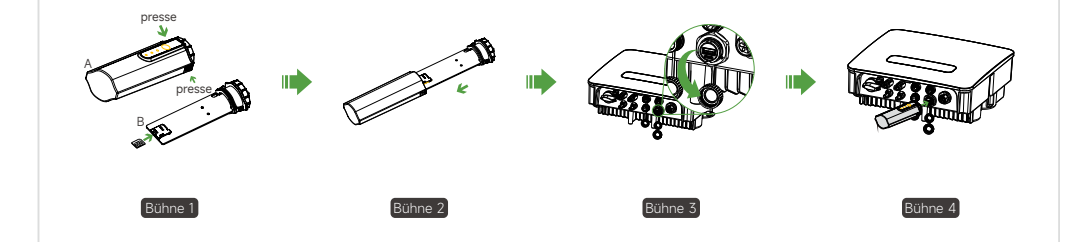

## WIFI-Modul (Modell: HYX-DCS-WL)

- Schritt 1: Entfernen Sie die wasserdichte Abdeckung an der Kommunikationsschnittstelle des Wechselrichters.
- Schritt 2: Stecken Sie den Kommunikationsstick in den entsprechenden Kommunikationsanschluss an der Unterseite des Wechselrichters und ziehen Sie ihn fest, um sicherzustellen, dass er sicher sitzt.

## LAN-Modul (Modell: HYX-DCS-WL)

• Schritt 1: Ersetzen Sie den unteren Stecker des Kommunikationssticks durch den LAN-Stecker. Schritt 2: Stecken Sie den Stecker des Netzwerkkabels in den Netzwerkanschluss. Schritt 3: Entfernen Sie die wasserdichte Abdeckung an der Kommunikationsschnittstelle des Wechselrichters. • Schritt 4: Stecken Sie die Kommunikationsleiste in den entsprechenden Kommunikationsanschluss an der Unterseite des Wechselrichtersundziehen Sie sie fest, um sicherzustellen, dass sie sicher sitzt.

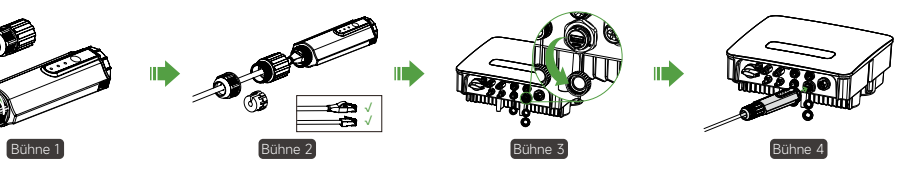

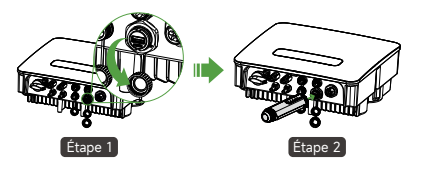

## 2 Inbetriebnahme des Systems

## 3 Einführung von Blinklichtern

Die Produktinformationen können ohne vorherige Ankündigung geändert werden. © 2024 Zhejiang Hyxi Technology Co., Ltd. Alle Rechte vorbehalten.

### 2.1 Installieren der App

Methode 1

Laden Sie die "HYXiPOWER APP" aus dem App Store herunter: • App Store (IOS) • Google Play Methode 2

Scannen Sie den QR-Code und laden Sie die APP herunter:

App herunterladen

#### 2.2 System-Fehlersuche

Weitere Informationen zur Verwendung der HYXiPOWER APP finden Sie im Benutzerhandbuch "HYXiPOWER APP".

Zur Systemkonfiguration und Fehlersuchelesen Sie bittedas Benutzerhandbuch "HYXiPOWER Local Debugging APP".

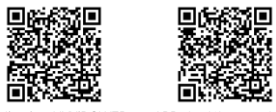

Application HYXiPOWER APP de débogage local

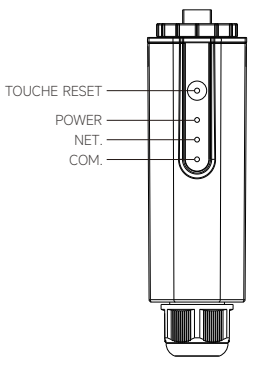

| Indikator | Status      | Beschreibung                                    |
|-----------|-------------|-------------------------------------------------|
| POWER     | ON          | Strom einschalten                               |
|           | AUS         | Ausschalten                                     |
| NET.      | Festes Grün | Verbunden mit dem Server                        |
|           | Blinkend    | Verbindung zum Server herstellen                |
|           | AUS         | Verbindung zum Server unterbrochen              |
| COM.      | Festes Grün | Normale Kommunikation mit dem Wechselrichter    |
|           | Blinkend    | Kommunikation mit dem Wechselrichter            |
|           | AUS         | Kommunikation mit Wechselrichter fehlgeschlagen |

#### \* Reset-Taste:

Drücken Sie 2 Mal, um neu zu starten, drücken Sie 3 Mal, um die lokale Konfiguration (AP-Modus) zu aktivieren, drücken Sie 4 Mal, um die Werkseinstellungen wiederherzustellen (innerhalb von 1 Sekunde zwischen den Drücken). QI\_HYX-DCS-4G(WL)\_V1.0-202501\_DE

# in 🖪 🔽 🖸

## www.hyxipower.com

Zhejiang Hyxi Technology Co., Ltd.